## **Posting Artikel**

- 1. Masuk ke member area
- 2. Klik "Blog" pada member area

| Indotrading                 |                                                                                           | Supplier Q Cari   | ۲                                      | 2 III 15 III 8 👬 IIIMMY |                                           |  |  |  |
|-----------------------------|-------------------------------------------------------------------------------------------|-------------------|----------------------------------------|-------------------------|-------------------------------------------|--|--|--|
| Haniya Decor                | Kotak Masuk                                                                               | Telepon Masuk     | Pengunjung Masuk                       | Free Token              | Paid Token                                |  |  |  |
| DOWNLOAD INDOTRADING SELLER |                                                                                           |                   |                                        |                         |                                           |  |  |  |
| BERANDA                     | Tanggal Berakhir Memb                                                                     | ership            | Responsiveness:                        | Website Anda:           | Website Anda:                             |  |  |  |
| PERMINTAAN PEMBELIAN        | 22 Jan 2021                                                                               |                   | 55 %<br>APA INI?                       | haniya                  | adecor.co.id                              |  |  |  |
| PENJUALAN                   |                                                                                           |                   |                                        |                         |                                           |  |  |  |
| KATALOG PRODUK              | DAFTAR PERMINTAAN PEN                                                                     | IAWARAN           |                                        |                         |                                           |  |  |  |
| PERUSAHAAN                  |                                                                                           |                   |                                        |                         |                                           |  |  |  |
| NOTIFIKASI                  | Balas Penawaran tanpa menggunakan TOKEN untuk penawaran pertama setelah RPG vid aktifkan. |                   |                                        |                         |                                           |  |  |  |
| STATISTIK                   |                                                                                           |                   |                                        |                         |                                           |  |  |  |
| DAFTAR INVOICE              | PERI                                                                                      | MINTAAN PENAWARAN |                                        | SEMUA PERMINTAAN        |                                           |  |  |  |
| CONTACT US                  | Tanggal Detail                                                                            | Nama Perusah      | aan Berakhir Dalam                     | Di Kirim ke             | Action                                    |  |  |  |
| TOKO ONIANE                 |                                                                                           | .tanta r crasan   | berukin bulun                          | . Brain ac              |                                           |  |  |  |
|                             |                                                                                           | E                 | Belum ada Permintaan Sesuai Perusahaan | anda Activa<br>Go to Se | ate Windows<br>ettings to activate Window |  |  |  |

3. Membuat kategori post terlebih dahulu : Klik "Kategori Post" – klik "Tambah Kategori"

| DOWNLOAD INDOTRADING SELLER | SUPPLIER 🚔    | Verified Supplier | Q Cari | Produk 🔻       |         | ۲                 | 15 🚺 8                           | јімму     |
|-----------------------------|---------------|-------------------|--------|----------------|---------|-------------------|----------------------------------|-----------|
| BERANDA                     | KATECORI POST |                   |        |                |         |                   |                                  |           |
| PERMINTAAN PEMBELIAN        | NATEGOR POST  |                   |        |                |         |                   |                                  |           |
| PENJUALAN                   | Pilih Action  |                   |        |                |         | Cari Ca           | tegory                           | Q         |
| KATALOG PRODUK              |               | Nama              |        | Induk Kategori |         | Jumlah Doct       |                                  |           |
| PERUSAHAAN                  |               | Nallia            |        | Induk Kategori |         | Juman Post        |                                  |           |
| NOTIFIKASI                  |               |                   |        | No data av     | ailable |                   |                                  |           |
| STATISTIK                   |               |                   |        | 1              |         |                   |                                  |           |
| DAFTAR INVOICE              |               |                   |        |                |         |                   |                                  |           |
| CONTACT US                  |               |                   |        |                |         |                   |                                  |           |
| TOKO ONLINE                 |               |                   |        |                |         |                   |                                  |           |
| BLOG                        |               |                   |        |                |         |                   |                                  |           |
| 🗉 Daftar Post               |               |                   |        |                |         |                   |                                  |           |
| 🖿 Kategori Post             |               |                   |        |                |         |                   |                                  |           |
| Daftar Komentar             |               |                   |        |                |         | Activa<br>Go to S | ate Windows<br>ettings to activa | te Window |

 Mengisi kolom untuk membuat induk kategori post : Isi kategori , Meta Judul (Judul atau kata kunci yang tepat untuk di pencarian googlenya sesuai dengan artikelnya maksimal 50-60 karakter) , Deskripsi meta (mendeskripsikan dari meta judul tsb) , URL (link produk yang dibahas pada artikel)

\*note : untuk membuat induk kategori, kolom kategori induk tidak perlu diisi

| KATEGORI POST                       |                                       |  |  |  |  |
|-------------------------------------|---------------------------------------|--|--|--|--|
| ADD POST CATEGORY                   |                                       |  |  |  |  |
| Kategori                            | Nama Kategori                         |  |  |  |  |
| Kategori Induk                      | Kategori Induk 🔹                      |  |  |  |  |
| TAMPILAN LISTING DI MESIN PENCARIAN |                                       |  |  |  |  |
| Meta Judul                          | Judul   0/70                          |  |  |  |  |
| Deskripsi Meta                      | 0/320                                 |  |  |  |  |
| URL                                 | http://haniyadecor.co.id/category/URL |  |  |  |  |

## 5. Klik "Simpan"

## 6. Input artikel : klik "Daftar Post" – Klik "Tambah Post"

| BERANDA              | DAFTAR POS   | ST       |                  |                     |               |               |               |                  |
|----------------------|--------------|----------|------------------|---------------------|---------------|---------------|---------------|------------------|
| PERMINTAAN PEMBELIAN |              |          |                  |                     |               |               |               |                  |
| PENJUALAN            | Cari Post    | <u> </u> |                  |                     |               |               |               | TAMBAH POST      |
| KATALOG PRODUK       | Pilih Action |          | LY Semua Penulis | ▼ Semua<br>Kategori | •             | Semua Tag 🔹 👻 | Semua Bulan 🔹 | Semua Status 🔹 👻 |
| PERUSAHAAN           |              | Judul    | Penulis          | Kategori            | Tag           | Komentar      | Tanggal       | Status           |
| NOTIFIKASI           |              |          |                  |                     |               |               |               |                  |
| STATISTIK            |              |          |                  | No d                | ata available |               |               |                  |
| DAFTAR INVOICE       |              |          |                  |                     | 1             |               |               |                  |
| CONTACT US           |              |          |                  |                     |               |               |               |                  |
| TOKO ONLINE          |              |          |                  |                     |               |               |               |                  |
| BLOG                 |              |          |                  |                     |               |               |               |                  |
| 🗉 Daftar Post        | -            |          |                  |                     |               |               |               |                  |
| 🛎 Kategori Post      |              |          |                  |                     |               |               |               |                  |
| Daftar Komentar      |              |          |                  |                     |               |               | Activate Wind | dows             |
| UPGRADE & PROMOSI    |              |          |                  |                     |               |               |               |                  |

## 7. Isi Daftar Post

- Judul (Judul dari artikel yang ingin di post)
- Kategori (pilih kategori dari yang sudah dibuat)
- Tag (ini sebagai kata kunci juga dari artikel tsb minimal 5 kata kunci contoh: timbangan digital, timbangan murah dll)
- Konten (masukan artikel dibagian ini berupa text)
- Gmbar Utama (upload gambar yang ingin di post pada artikel ini)
- Status (pilih sesuai dengan keinginan)
- Komentar (pilih sesuai dengan keinginan)
- Judul Halaman (Untuk keperluan pada mesin pencarian google, berikan judul halaman yang sesuai dengan artikel dan sisipkan juga nama produk yang dijual maksimal 50 karakter)
- Deskripsi Meta (Deskripsi dari judul halaman diatas ini)

- URL (Link URL produknya di input pada kolom ini)
- 8. Klik "Simpan"
- 9. Cek di website anda apakah artikel sudah tayang

Selamat Mencoba, Sukses dan Sehat selalu, Terimakasih 😊

-----